## Inscription nouveaux adhérents EVA 2020/2021

1. Aller sur la page « Pré-inscriptions 2020/2021», Parcourir les informations Puis cliquer sur « J'ADHERE »

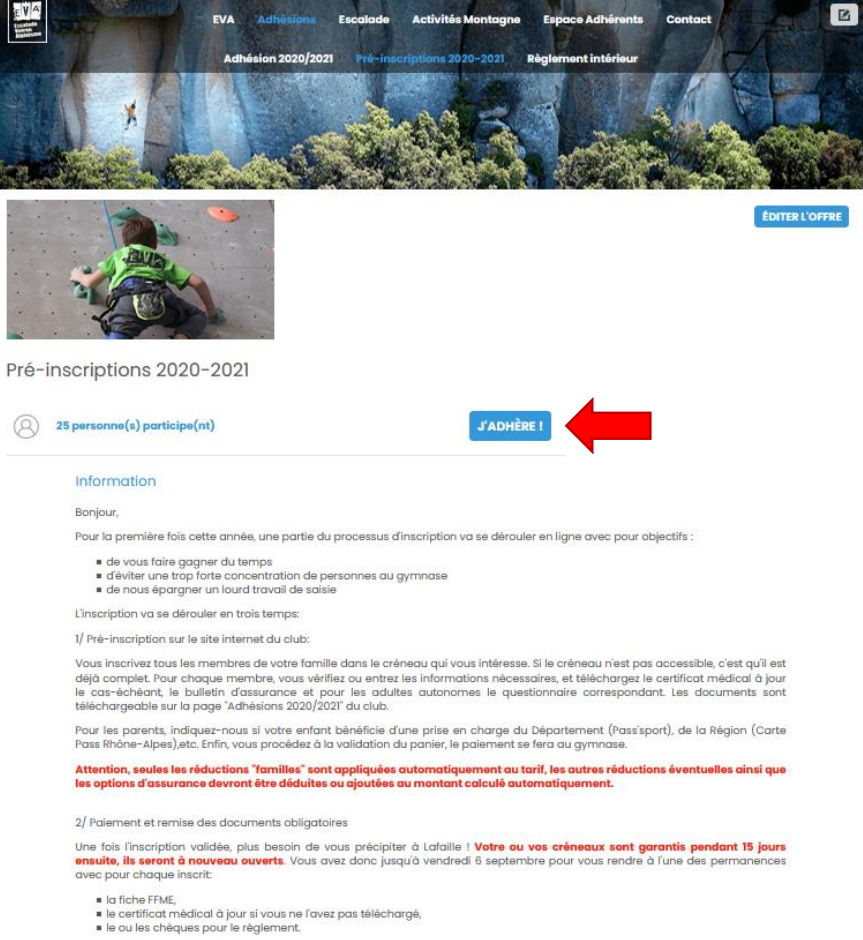

3/ Inscription effective au près de la FFME

Chaque fin de semaine, les dossiers complets seront transmis à la FFME, un mail de leur part vous donnera le feu vert pour débuter cette nouvelle saison.

2. Saisir votre adresse mail, vos nom et prénom, puis choisir la formule souhaitée et ajouter éventuellement des membres de la famille pour profiter des réductions correspondantes puis cliquer sur « CONTINUER »

| resse email pour<br>nfirmation *                                                                                                    | olivier.tinelli@gmail.com                                                                                                    | Email de contact         | inscription@club-eva.fr   |  |
|----------------------------------------------------------------------------------------------------|----------------------------------------------------------------------------------------------------|--------------------------|---------------------------|--|
| Prénom *                                                                                                    | Olivier                                                                                                    | Nom * TINELLI            |                           |  |
| Adulte                                                                                                    |                                                                                                    |                          | $\ominus$                 |  |
| Adulte Activités e                                                                                                    | xtérieures (pas d'accès aux murs) (Du 01/                                                                                                    | /09/2020 au 31/08/2021 ) | 80,00 €                   |  |
| Adulte Autonome                                                                                                    | e (Du 01/09/2020 au 31/08/2021 )                                                                                                    |                          | 190,00 €                  |  |
| O Cours Adulte Perfo (sur liste d'admission) (Du 01/09/2020 au 31/08/2021 )                                                                       |                                                                                                    |                          | 260,00 ¢                  |  |
| Cours Adulte G1 Me 19h00-21h00 Martelière (Du 01/09/2020 au 31/08/2021 )                                                                          |                                                                                                    |                          |                           |  |
| Cours Adulte G2                                                                                                    | Je 19h30-21h30 Lafaille (Du 01/09/2020 au                                                                                                    | 30/08/2021 )             | 260,00 €                  |  |
| Cours Adulte G3                                                                                                    | Je 20h00-22h00 Martellière (Du 01/09/202                                                                                                    | 0 au 31/08/2021 )        | 260,00 €                  |  |
| Cours Jeunes: 5/6                                                                                                    | ans (2014/2015)<br>ans (2002-2007)                                                                                                    |                          |                           |  |
|                                                                                                    | Lu 19h30-21h15 Martellière (Du 01/09/2020                                                                                                    | au 31/08/2021 )          | 210,00 €                  |  |
| Cours 13/17 ans G1                                                                                                    | Me 17h15-19h00 Lafaille (Du 01/09/2020 au                                                                                                    | 31/08/2021 )             | 210,00 €                  |  |
| Cours 13/17 ans G1                                                                                                    |                                                                                                    |                          | 210,00 €                  |  |
| Cours 13/17 ans G1                                                                                                    | Je 19h45-21h30 Lafaille (Du 01/09/2020 au                                                                                                    | 31/08/2021 )             |                           |  |
| Cours 13/17 ans G1<br>Cours 13/17 ans G2<br>Cours 13/17 ans G3<br>Cours 13/17 ans G3                                                              | Je 19h45-21h30 Lafaille (Du 01/09/2020 au<br>te 2 (sur listes d'admission exclusiv                                                                                                  | 131/08/2021 )<br>ement)  | -                         |  |
| Cours 13/17 ans G1<br>Cours 13/17 ans G2<br>Cours 13/17 ans G3<br>Cours 13/17 ans G3<br><b>ré-Elite, Elite 1 et Eli</b><br>Pré-Elite (sur liste c | Je 19h45-21h30 Lafaille (Du 01/09/2020 au<br><b>te 2 (sur listes d'admission exclusiv</b><br>fadmission) (Du 01/09/2020 au 31/08/202                                                | 1 31/08/2021 )<br>ement) | -<br>260,00 ¢             |  |
| Cours 13/17 ans G1<br>Cours 13/17 ans G2<br>Cours 13/17 ans G3<br>ró-Elito, Elito 1 ot Eli<br>Pré-Elito (sur liste d'ac                           | Je 19h45-21h30 Lafaille (Du 01/09/2020 au<br><b>te 2 (sur listes d'admission exclusiv</b><br>fadmission) (Du 01/09/2020 au 31/08/2021 )<br>Imission) (Du 01/09/2020 au 31/08/2021 ) | 131/08/2021)<br>ement)   | -<br>260,00 ¢<br>325,00 ¢ |  |

15,00 C nt à régler 175,00 C

3. Choisir ou non de créer un compte

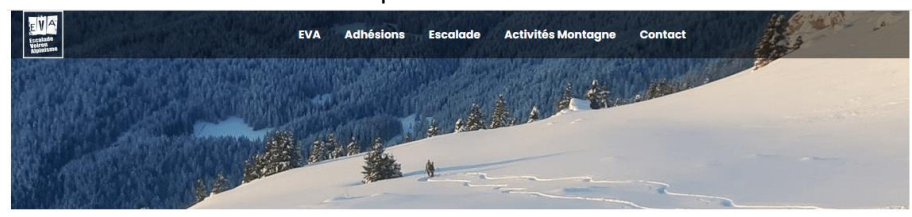

## Pré-inscriptions 2020-2021

| e crée mon compte et finalise mon        | adhésion       | J'adhère sans créer de compte |
|------------------------------------------|----------------|-------------------------------|
| Storage Connect                          |                | CONTINUER SANS COMPTE         |
| Prénom *                                 | Nom *          |                               |
| Test                                     | Test           |                               |
| Adresse email *                          | Mot de passe * |                               |
| test@gmail.com                           | Mot de passe * |                               |
| Numéro Licence                           |                |                               |
| Numéro Licence                           |                |                               |
|                                          | ENREGISTRER    |                               |
| Vous avez déjà un compte ? Se connecter. |                |                               |

4. Saisir l'ensemble des informations nécessaires, les informations obligatoires étant identifiées par une \*, puis cliquer sur « CONTINUER »

Remarques :

- Si vous étiez déjà licenciés à la FFME, saisissez votre n° de licences
- Saisir les réductions éventuelles, qui seront appliquées lorsque vous viendrez remettre vos chèques
- Saisir les options d'assurances souhaités, le montant seront appliqués lorsque vous viendrez remettre vos chèques

|                                                                                                    |   | Date de délivrance du certificat médical *                                   |
|----------------------------------------------------------------------------------------------------|---|------------------------------------------------------------------------------|
| Nom du Médecin *                                                                                                    |   |                                                                              |
| Type Certificat *                                                                                                    |   | Pratique de l'alpinisme ? *                                                  |
| Choisissez                                                                                                    | ~ | Non Oui                                                                      |
| Newsletter                                                                                                    |   |                                                                              |
| Abonnement groupe Montagne Non Oui                                                                                                    |   |                                                                              |
| Tarifs                                                                                                    |   |                                                                              |
| Réductions                                                                                                    |   | Référence réduction                                                          |
| Choisissez                                                                                                    | ~ | Référence réduction                                                          |
| Membre du club en 2019/2020 (Réduction COVID -15€) *                                                                                                    |   |                                                                              |
| Choisissez                                                                                                    | ~ |                                                                              |
| Formule d'assurance (voir notice FFME) *                                                                                                    | ~ | Garanties complémentaires (Ind. journalière - voir notice FFME) * Choisissez |
| Option ski (+5€) *                                                                                                    |   | Option VTT (+30€) *                                                          |
| Choisissez                                                                                                    | ~ | Choisissez                                                                   |
| Option slackline et highline (+5€) *                                                                                                    |   | Option trail (+10€) *                                                        |
| Choisissez                                                                                                    | ~ | Choisissez                                                                   |
| Documents à fournir<br>Certificat médical (modèle le site du club)<br>Déposez un fichier ici ou CHOISISSEZ UN FICHIER<br>Bulletin d'adhésion assurance (formulaire sur le site du club) |   | Questionnaire adultes autonomes (formulaire sur le site du club)             |

5. Choisir le moyen de paiement et cliquer sur « VALIDER LE PAIEMENT »

| Olivier TINELLI               | Adulte Autonome           | Total 175,00 €       |
|-------------------------------|---------------------------|----------------------|
|                               |                           | subventionné 15,00 € |
| nail de confirmation envoyé à | olivier.tinelli@gmail.com |                      |
| hoisir un moyen de            | e paiement                |                      |
|                               | <b></b>                   |                      |
|                               |                           |                      |
|                               | <u> </u>                  | e                    |